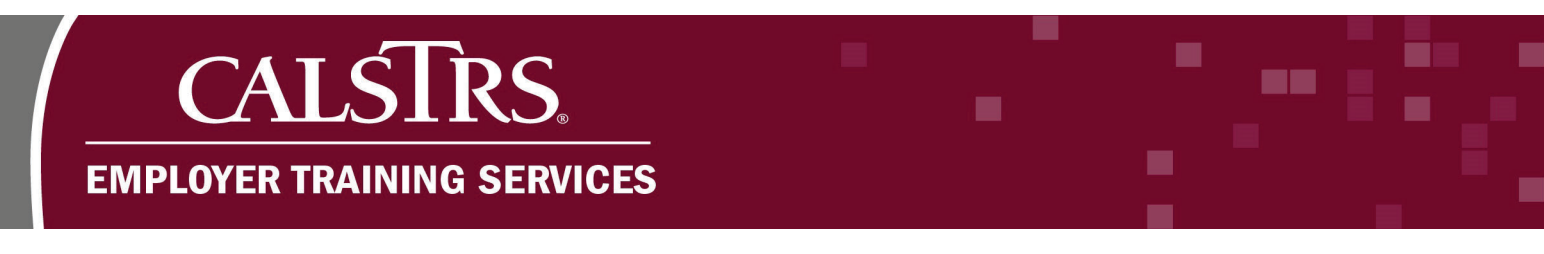

# Purchasable Service Credit Records

This document provides a description of how to create a purchasable service credit record in the Secure Employer Website.

Questions? Contact EmployerHelp@CalSTRS.com or send a secure message in the Secure Employer Website. Please include supporting documentation for review.

Revised:09/03/2021

### Step 1:

From the **Dashboard**, click the **Global Navigation Menu**.

| Employer Self Service Portal   Dashboard                                                                     | 01001 COUNTY OFFICE OF EDUCATION<br>TRN1 - 2.0.724.1 - Green Region                 |          |
|----------------------------------------------------------------------------------------------------|-------------------------------------------------------------------------------------|----------|
| Employer Self Service P X ← →                                                                                |                                                                                     |          |
| Record displayed.                                                                                            |                                                                                     |          |
| Secure Employer Website<br>Welcome to the Secure Employer Website (SEW), the Employer Self Service portal, w | where you can view your Contacts, Benefit Program, Employees and other information. |          |
| Employment +                                                                                                 | Employee Profile                                                                    | Employ   |
| Upload Files                                                                                                 | Online Reports                                                                      | Contribu |

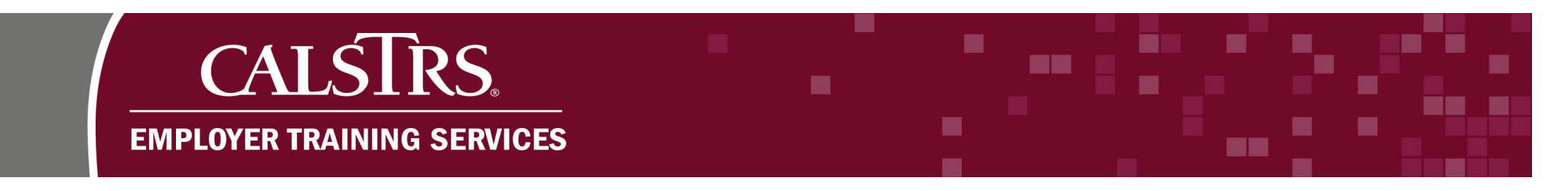

## Step 2:

Select Employee. Then, select Service Credit Purchase.

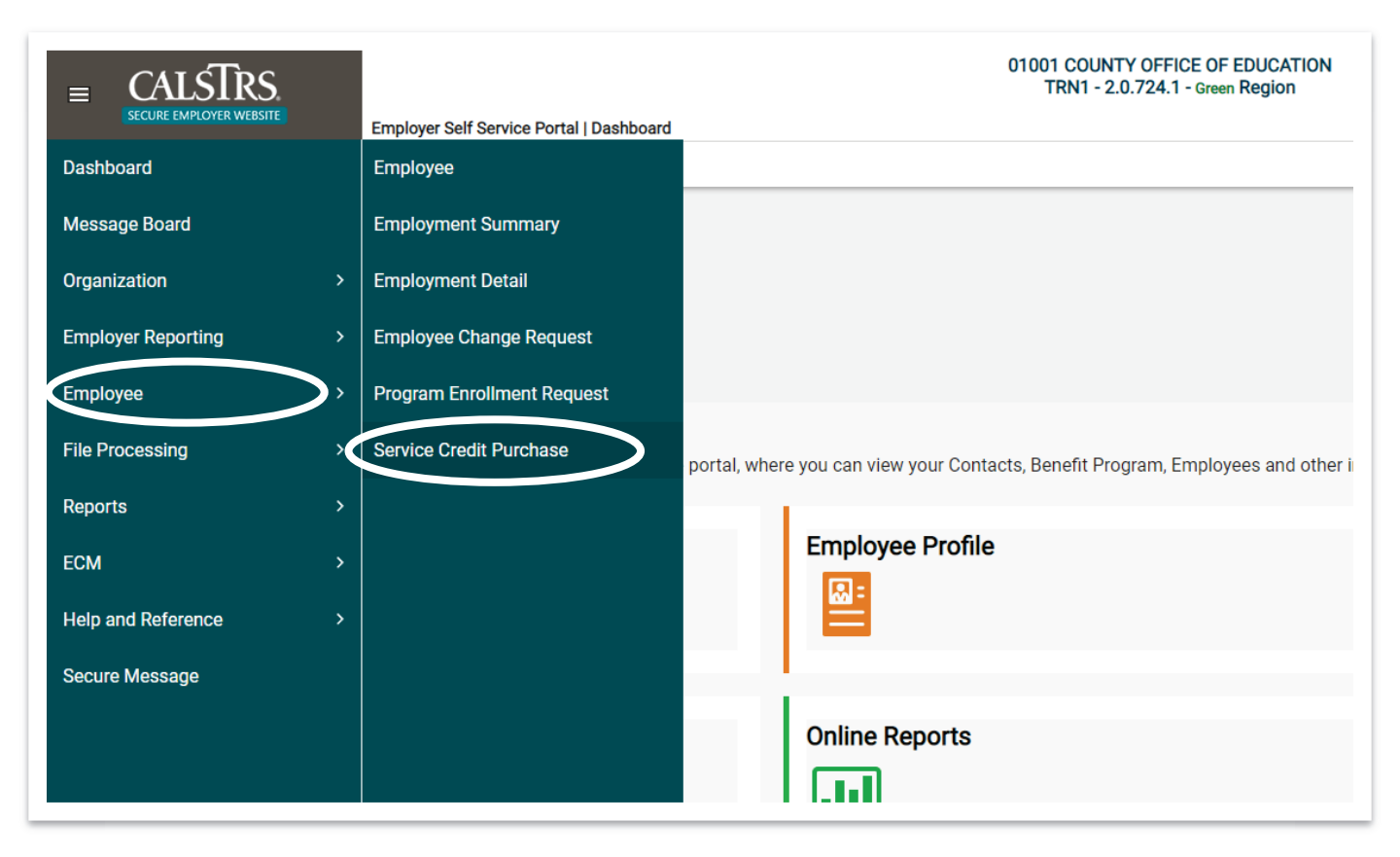

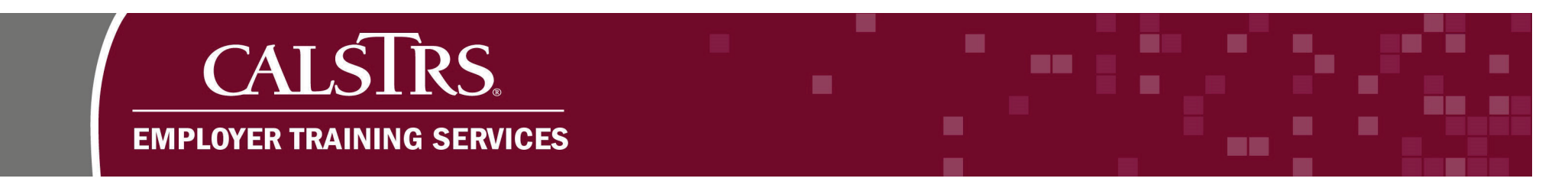

#### Step 3:

The Service Purchase Request Search screen displays. Enter the Client ID, select the Service Credit Purchase Type, and enter the Organization Code. Then, under the Search Results panel, click the New button. If the Service Credit Purchase Type is USERRA please also send a secure message and select Financial Services Branch in the Program Area dropdown field to notify us.

| E CALSTRS                      | ESSService Purchase Re        | quest Search           |                          | 01001 COUNTY O<br>TRN1 - 2.0.72 | FFICE OF EDUCATION<br>4.1 - Green Region |
|--------------------------------|-------------------------------|------------------------|--------------------------|---------------------------------|------------------------------------------|
|                                |                               |                        |                          |                                 |                                          |
| Client ID :                    | 1540141086                    | First Name :           |                          | Last Name :                     |                                          |
| Service Credit Purchase Type : | Maternity or Paternity Leav 🗸 | Status :               | All 🗸                    | Action Status :                 | All 🗸                                    |
| Organization Code :            | 01001                         | Created Date From :    |                          | Created Date To :               |                                          |
| Search Reset                   | Store Search                  |                        |                          |                                 |                                          |
| Search Results                 |                               |                        |                          |                                 |                                          |
| New Open                       | Export To Excel               |                        |                          |                                 |                                          |
| Service Purchase Request       | t ID Client ID Last Name      | Frist Name Service Cre | dit Purchase Type Status | Action Status Created Da        | ate 🔺                                    |
|                                |                               | No records to display. |                          |                                 |                                          |
|                                |                               |                        |                          |                                 |                                          |
|                                |                               |                        |                          |                                 |                                          |

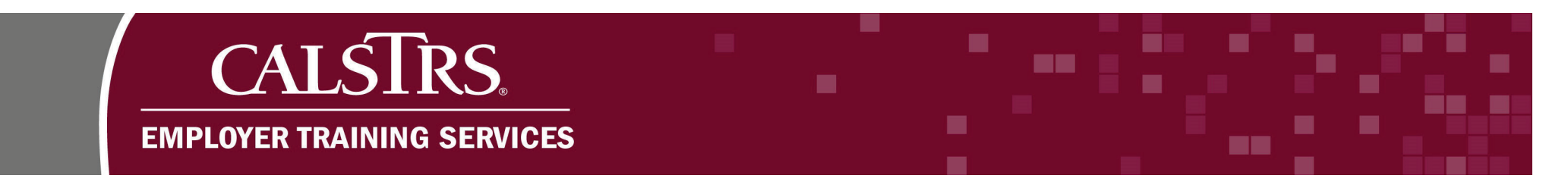

#### Step 4:

The **Purchasable Service Maintenance** screen displays. Under the Purchasable Service panel, enter the **Service Start Date** and the **Service End Date**. Then click the **Save** button.

| E CALSTRS                             | ESSPurchasable Service Maintenance            | -                                           | 01001 COUNTY OFFICE OF EDUCATION<br>TRN1 - 2.0.724.1 - Green Region |                                |
|---------------------------------------|-----------------------------------------------|---------------------------------------------|---------------------------------------------------------------------|--------------------------------|
| ESSService Purchase R<br>Save Refresh | eq ESSPurchasable Service 🗙 🔶 Displ           | aying page 1 of 1. 🔶                        |                                                                     |                                |
| Record displayed. Please ma           | ke changes and press SAVE. ]                  |                                             |                                                                     |                                |
| Person Detail                         |                                               |                                             |                                                                     |                                |
| Client ID :                           | 1540141086                                    | Person Name : SUSAN CLONE MEM               | BER                                                                 |                                |
| Membership Account :                  | CalSTRS Defined Benefit - 08/30/1990 - Active | Service Credit: 11.510372                   |                                                                     |                                |
| Benefit Program :                     | CaISTRS Defined Benefit                       | Tier: DB 2% at 60                           | Sub Tier: 2% @ 60 Regular                                           |                                |
| Purchasable Service                   | <b>4</b>                                      |                                             |                                                                     |                                |
| Purchasable Service ID                | :                                             | Status :                                    | Action Status :                                                     |                                |
| Service Credit                        | : 0.000000 Service Cred                       | it Purchase Type : Maternity or Paternity L | _eave Organization - Employment : 010                               | 01 - COUNTY OFFICE OF EDUCATIO |
| Service Start Date                    |                                               | Service End Date :                          | Suppress Warnings :                                                 |                                |
| Comments                              | :                                             | <i>li</i> .                                 |                                                                     |                                |
| Assignment Code                       | Annualized Pay Rate Pay Period Start Date Pay | Period End Date Earning Type Earnings       | Service Credit Capped Service Credit                                |                                |
|                                       |                                               |                                             |                                                                     |                                |

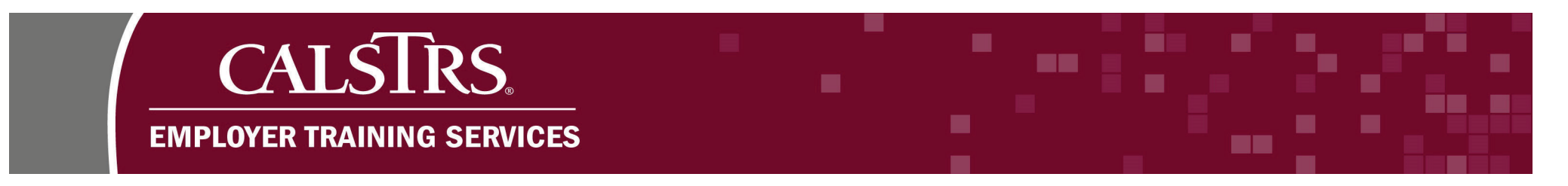

### Step 5:

A message displays "[All changes successfully saved.]." Under the **Purchasable Service** panel, click the **Add** button.

| II changes successfully save | d.]                 |                 |                                |              |               |              |                           |                                   |
|------------------------------|---------------------|-----------------|--------------------------------|--------------|---------------|--------------|---------------------------|-----------------------------------|
| Person Detail                |                     |                 |                                |              |               |              |                           |                                   |
| Purchasable Service          |                     |                 |                                |              |               |              |                           |                                   |
| Purchasable Service ID :     | 12425               |                 | Status :                       | Review       |               |              | Action Status :           | Work in Progress                  |
| Service Credit :             | 0.000000            |                 | Service Credit Purchase Type : | Maternity or | Paternity Lea | ve Or        | ganization - Employment : | 01001 - COUNTY OFFICE OF EDUCATIO |
| Service Start Date :         | 09/01/2020          |                 | Service End Date :             | 12/01/2020   |               |              | Suppress Warnings :       |                                   |
| Comments :                   |                     |                 |                                | li           |               |              |                           |                                   |
| Add Delete                   | l                   |                 |                                |              |               |              |                           |                                   |
| Assignment Code              | Annualized Pay Rate | Pay Period Star | t Date Pay Period End Date     | Earning Type | Earnings Se   | ervice Credi | t Capped Service Credit   |                                   |
|                              |                     |                 | No records to display          |              |               |              |                           |                                   |

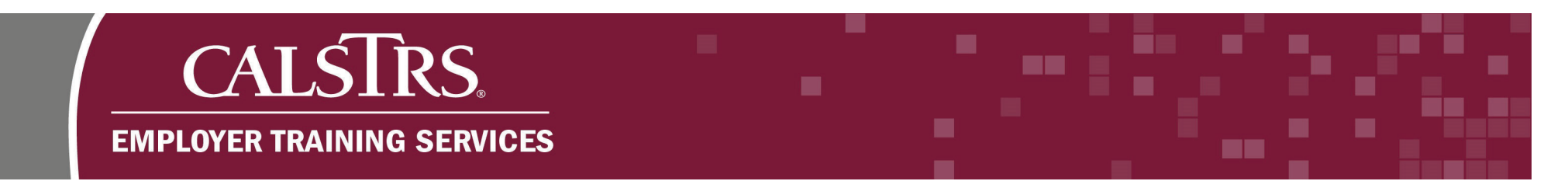

#### Step 6:

New fields display in the **Purchasable Service** panel. For these fields, add the payroll information for the work the employee would have performed. Select the **Assignment Code.** Then enter the **Annualized Pay Rate**, **Pay Period Start Date**, and **Pay Period End Date**. Select the **Earning Type** and enter the **Earnings**. Add additional lines and repeat these steps as needed. Then click the **Save** button. Please note that if the service spans fiscal years, separate lines need to be added.

| ≡ (    | CALSTRS                  | ESSPurcha   | asable Service Maintenance 1 | 2425                       | 01001<br>TR        | COUNTY OFFICE<br>N1 - 2.0.724.1 - G | OF EDUCATION<br>ireen Region |                  |               | n              | ← ¢       | <b>?</b> 🗆 w |
|--------|--------------------------|-------------|------------------------------|----------------------------|--------------------|-------------------------------------|------------------------------|------------------|---------------|----------------|-----------|--------------|
| + ESSS | ervice Purchase Req E    | SSPurchasat | ole Service 🗙 🗲 Disp         | olaying page 2 of 2. 🔶     |                    |                                     |                              |                  |               |                |           |              |
| Save   | Refresh                  |             |                              |                            |                    |                                     |                              |                  |               |                |           |              |
|        |                          |             |                              |                            |                    |                                     |                              |                  |               |                |           |              |
| Persor | n Detail                 |             |                              |                            |                    |                                     |                              |                  |               |                |           |              |
|        |                          |             |                              |                            |                    |                                     |                              |                  |               |                |           |              |
| Purcha | asable Service           |             |                              |                            |                    |                                     |                              |                  |               |                |           |              |
|        | Purchasable Service ID : | 12425       |                              | Stat                       | us: Valid          |                                     |                              | Action Status    | : Work in Pro | gress          |           |              |
|        | Service Credit :         | 1.000000    | -100.00                      | Service Credit Purchase Ty | pe: Maternity or I | Paternity Leave                     | Organizat                    | ion - Employment | : 01001 - CO  | UNTY OFFICE O  | F EDUCATI | ON           |
|        | Service Start Date :     | 09/01/2020  | <b>—</b>                     | Service End Da             | ite: 12/01/2020    |                                     | Su                           | ppress Warnings  | : 🗆           |                |           |              |
|        | Comments :               |             |                              | 1                          |                    |                                     |                              |                  |               |                |           |              |
| Ad     | ld Delete                |             |                              |                            |                    |                                     |                              |                  |               |                |           |              |
|        | Assignment Code          |             | Annualized Pay Rate          | Pay Period Start Date      | Pay Period End Da  | ite Ea                              | arning Type                  | Earnings         |               | Service Credit | Capped Se | rvice Credit |
|        | Contract                 | ~           | \$50,000.00                  | 09/01/2020                 | 09/30/2020         |                                     | Salary 🗸                     |                  | \$5,000.00    | 0.100000       |           | 1.000000     |

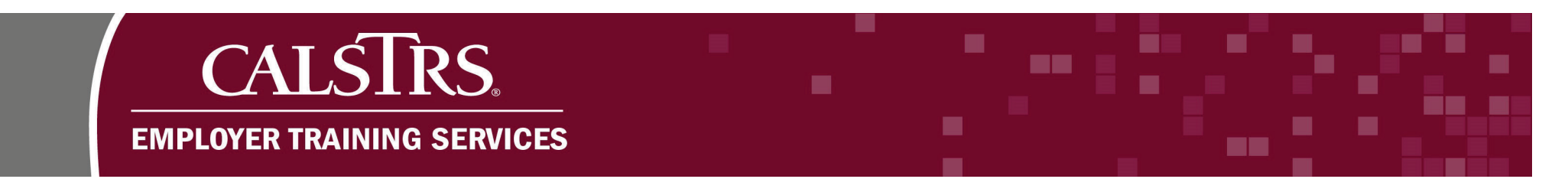

## Step 7:

A message displays "[ All changes successfully saved.]." Click the **Approve** button.

|                                                       | SPurchasable Service Maintenance 12 | 2425                         | 01001 COUNTY OFF<br>TRN1 - 2.0.724.7 | ICE OF EDUCATION<br>1 - Green Region |                                        | •              | ← ¢        | ? 🗆 wa      |
|-------------------------------------------------------|-------------------------------------|------------------------------|--------------------------------------|--------------------------------------|----------------------------------------|----------------|------------|-------------|
| ESSService Purchase Req ESSPur<br>Save Approve Reject | chasable Service 🗙 🔶 Displ          | laying page 2 of 2. 🔶        |                                      |                                      |                                        |                |            |             |
| [All changes successfully saved.]                     |                                     |                              |                                      |                                      |                                        |                |            |             |
| Purchasable Service ID : 1242                         | 5                                   | Status                       | Valid                                |                                      | Action Status · Work in Proc           | Tress          |            |             |
| Service Credit : 1.000                                | 000                                 | Service Credit Purchase Type | : Maternity or Paternity Leav        | ve c                                 | rganization - Employment : 01001 - COU | JNTY OFFICE O  | F EDUCATIO | N           |
| Service Start Date : 09/07                            | 1/2020                              | Service End Date             | : 12/01/2020                         | <b></b>                              | Suppress Warnings :                    |                |            |             |
| Comments :                                            |                                     |                              |                                      |                                      |                                        |                |            |             |
| Add Delete                                            |                                     |                              |                                      |                                      |                                        |                |            |             |
| Assignment Code                                       | Annualized Pay Rate                 | Pay Period Start Date F      | Pay Period End Date                  | Earning Type                         | Earnings                               | Service Credit | Capped Ser | vice Credit |
| Contract                                              | ♥ \$50,000.00                       | 09/01/2020                   | 09/30/2020                           | Salary                               | ♥ \$5,000.00                           | 0.100000       |            | 1.000000    |

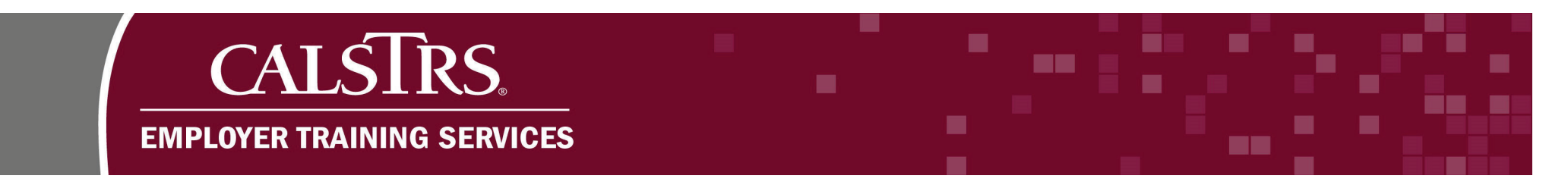

### Step 8:

A box displays at the top of the screen stating, "Are you sure you want to approve? This will create a purchasable service credit record to enable the member to make the service credit purchase." Click the **OK** button.

| ESSService Purchase Req ESSave | ESSPurchasable Serv<br>SSPurchasable Service<br>ect Refresh | ice Maintenance 12<br>X ← Displa | <b>425</b><br>aying page 2 of 2. = | vip<br>Are<br>ser<br>pur | trneweb01.calstrs.ca.go<br>you sure you want to appr<br>vice credit record to enable<br>chase | v says<br>ove? This<br>the mem | will create a purchasabl<br>ber to make the service | le<br>credit<br>Cncel |                       |          | A             | +      | \$         | ? 🗆 wam  | Powered by Ne<br>Welcome Contact, Ari |
|--------------------------------|-------------------------------------------------------------|----------------------------------|------------------------------------|--------------------------|-----------------------------------------------------------------------------------------------|--------------------------------|-----------------------------------------------------|-----------------------|-----------------------|----------|---------------|--------|------------|----------|---------------------------------------|
|                                |                                                             |                                  |                                    |                          |                                                                                               |                                |                                                     |                       |                       |          |               |        |            |          |                                       |
| Person Detail                  |                                                             |                                  |                                    |                          |                                                                                               |                                |                                                     |                       |                       |          |               |        |            |          | ~                                     |
| Purchasable Service            |                                                             |                                  |                                    |                          |                                                                                               |                                |                                                     |                       |                       |          |               |        |            |          | ^                                     |
| Purchasable Service ID :       | 12425                                                       |                                  |                                    | Statu                    | s: Valid                                                                                      |                                |                                                     |                       | Action Status : Work  | in Progr | ress          |        |            |          |                                       |
| Service Credit :               | 1.000000                                                    |                                  | Service Credit                     | Purchase Typ             | e: Maternity or Paterr                                                                        | ity Leav                       | /e                                                  | Organization          | n - Employment : 0100 | 1 - COUN | NTY OFFICE    | OF ED  | UCATION    |          |                                       |
| Service Start Date :           | 09/01/2020                                                  | <b>—</b>                         | Se                                 | ervice End Dat           | e: 12/01/2020                                                                                 |                                |                                                     | Supp                  | press Warnings : 🗌    |          |               |        |            |          |                                       |
| Comments :                     |                                                             |                                  |                                    | li                       |                                                                                               |                                |                                                     |                       |                       |          |               |        |            |          |                                       |
| Add Delete                     |                                                             |                                  |                                    |                          |                                                                                               |                                |                                                     |                       |                       |          |               |        |            |          |                                       |
| Assignment Code                | Annualized                                                  | Pay Rate                         | Pay Period Start Date              | e                        | Pay Period End Date                                                                           |                                | Earning Type                                        |                       | Earnings              |          | Service Credi | it Cap | ped Servio | e Credit |                                       |
| Contract                       | ✓                                                           | \$50,000.00                      | 09/01/2020                         | <b>•</b>                 | 09/30/2020                                                                                    | <b></b>                        | Salary                                              | ~                     | \$5,0                 | 00.00    | 0.10000       | D      | 1          | .000000  |                                       |
|                                |                                                             |                                  |                                    |                          |                                                                                               |                                |                                                     |                       |                       |          |               |        |            |          |                                       |

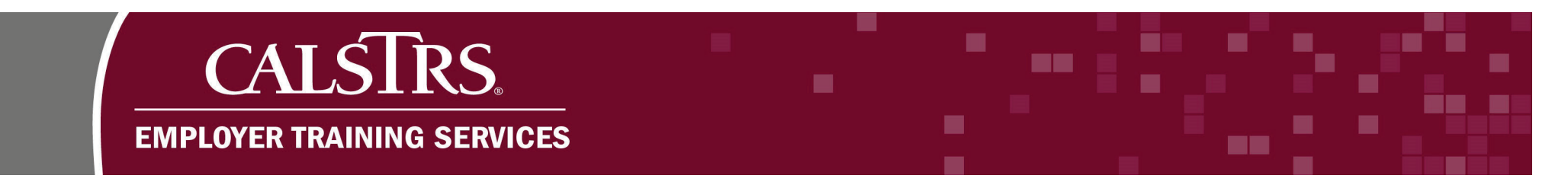

## Step 9:

A message displays at the top of the screen stating, "[All changes successfully saved.]." The record is now read only. The action status is now approved.

| ESSS                                |                                                                                | ESSPurcha           | sable Service Maintenan   | ice 12425                   |               |           | 01001 COUNT<br>TRN1 - 2.0 | Y OFFICE OF EDUCATIO<br>.724.1 - Green Region | N                 |
|-------------------------------------|--------------------------------------------------------------------------------|---------------------|---------------------------|-----------------------------|---------------|-----------|---------------------------|-----------------------------------------------|-------------------|
|                                     | ervice Purchase Re                                                             | q ESSPurchasab      | le Service 🗙 🗲            | Displaying page 2 of        | f 2. 🔶        |           |                           |                                               |                   |
| efresh                              |                                                                                |                     |                           |                             |               |           |                           |                                               |                   |
| II chan<br>ad Onl<br>Perso<br>Purch | iges successfully save<br>ly : Read Only Rule -<br>in Detail<br>asable Service | d.]                 | ce Credit Record          |                             |               |           |                           |                                               |                   |
| Pu                                  | rchasable Service ID :                                                         | 12425               | Stat                      | tus: Valid                  |               |           | Action Status             | : Approved                                    |                   |
|                                     | Service Credit :                                                               | 1.000000 s          | ervice Credit Purchase Ty | <b>pe</b> : Maternity or Pa | ternity Leave | Organizat | ion - Employment          | :: 01001 - COUNTY OF                          | FICE OF EDUCATION |
|                                     | Service Start Date :<br>Comments :                                             | 09/01/2020          | Service End Da            | ate: 12/01/2020             |               | Su        | uppress Warnings          | .: 🗆                                          |                   |
|                                     |                                                                                | Annualized Pay Rate | Pay Period Start Date     | Pay Period End Date         | Earning Type  | Earnings  | Service Credit            | Capped Service Credit                         |                   |
|                                     | Assignment Code                                                                |                     |                           |                             |               |           |                           |                                               |                   |